## **Setup SMS Notifications**

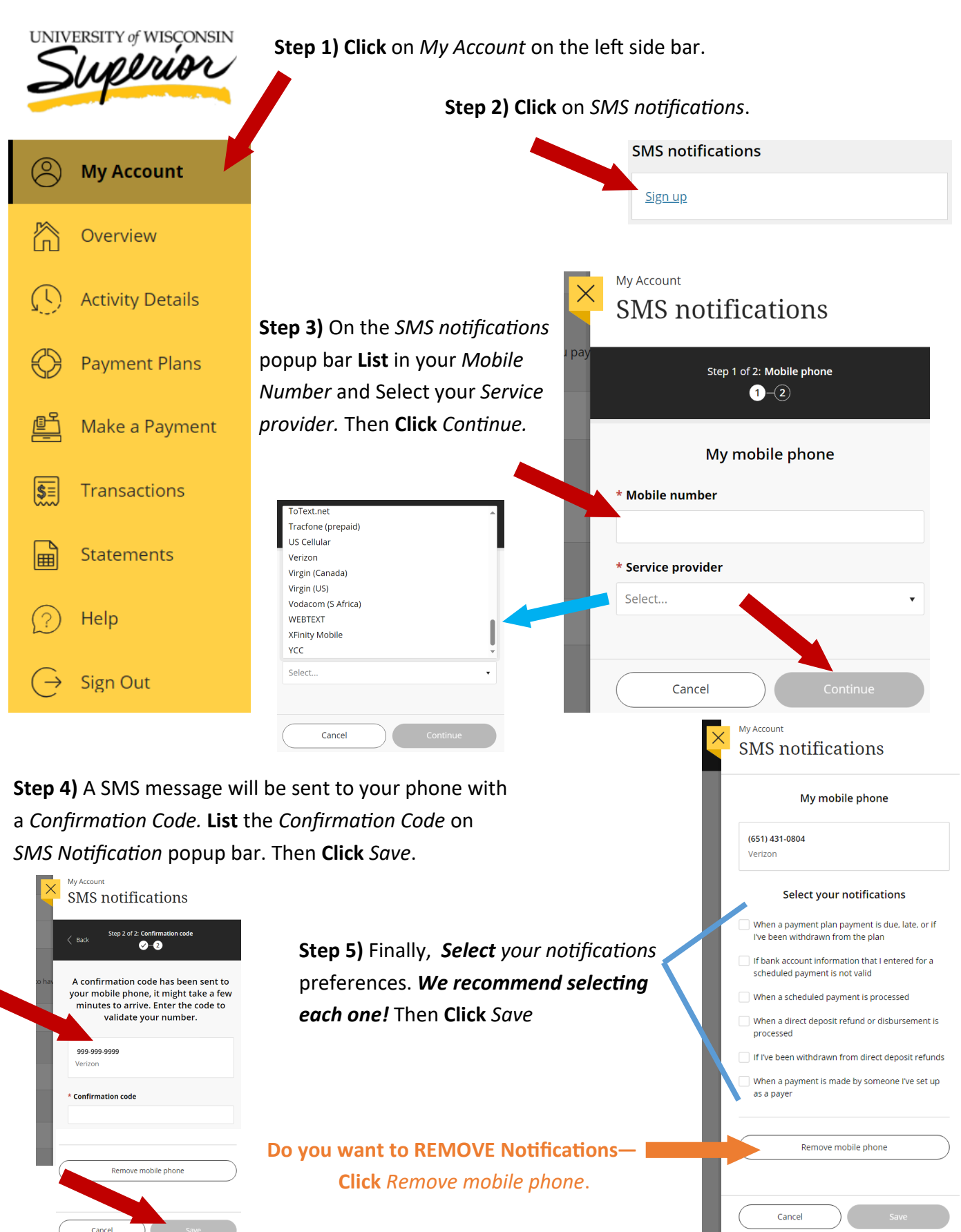